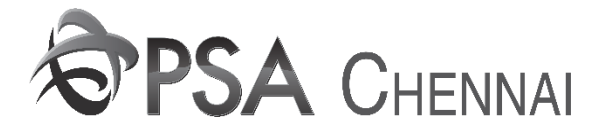

## **USER MANUAL FOR DRF PRINTING**

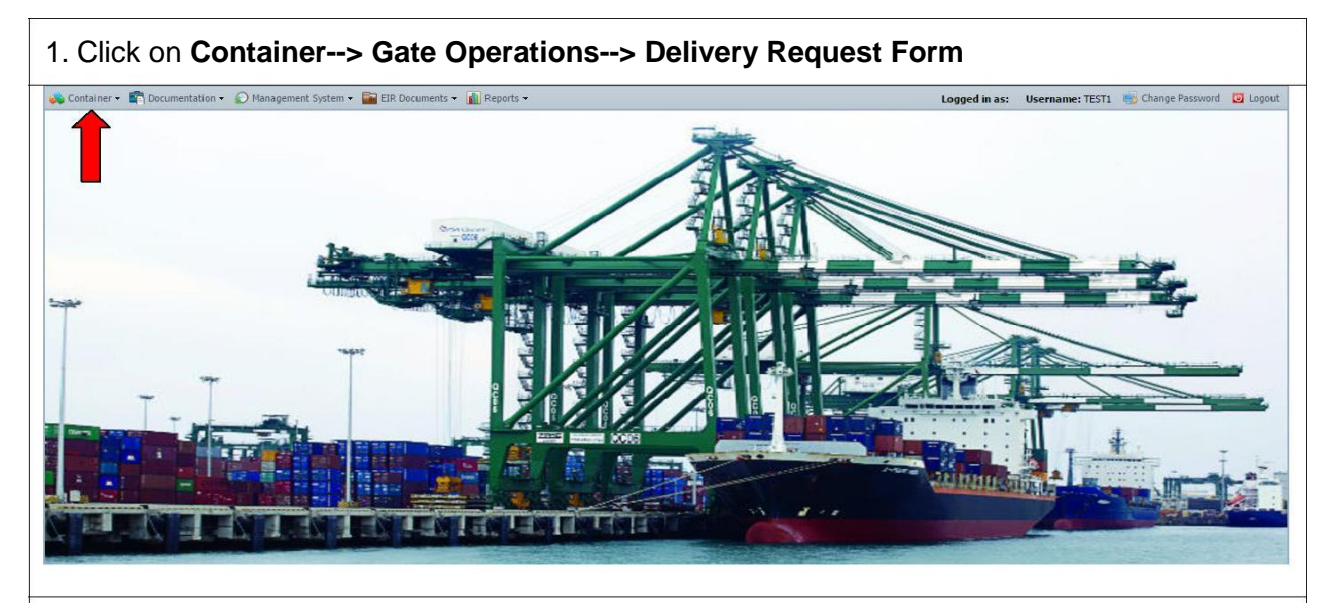

2. Delivery Request from Screen is opened as shown below. Provide Container No's Then Tab out it. **Then Click Save. (For AEO units)** 

| 🔁 Clear 🛛 🔒 Save 🧲 |             |                   |              |                  |            |                   | 斜 Print 🔬  | Ex |
|--------------------|-------------|-------------------|--------------|------------------|------------|-------------------|------------|----|
| Container No:      | ICNT2017043 | Transporter Cd:   | SELF         | DRF No:          | ACP/170400 | Full/ Empty:      | F          | 1  |
| Truck No:          | PM01        | Cargo Wt(Mt):     | 24.6         | Ctr Tare Wt(Mt): | 2.4        | Total Wt(Mt):     | 27         |    |
| COA:               | ANS         | Category:         | GP           | ISO Cd:          | 2000       | Depot/CFS Cd:     | INTKD      |    |
| Cmdt Cd:           |             | Cmdt Description: |              | BOE/Customs Ref: | 12345      | BOE/Customs DTTM: | 09-04-2017 |    |
| Cstm Seal No:      | MS          | Cstm Seal Type:   | MS           | Liner Seal No:   |            | Liner Seal Type:  |            |    |
| Shipper Seal No:   |             | Shpr Seal Type:   |              | Cur Locn:        | Z0505F1    | Do Exp DTTM:      | 30-04-2017 |    |
| Trailer No:        |             | Driver Name:      | QWER         | POD:             | INMAA      | FPD:              | INMAA      |    |
| VIA:               | 174002      | Vessel Name:      | TIGER BRIDGE |                  |            | CHA:              | C1038      | 1  |
| Approved:          | <b>V</b>    |                   |              |                  |            |                   |            |    |
|                    |             |                   |              |                  |            |                   |            | *  |
|                    |             |                   |              |                  |            |                   |            |    |

|                 | talos + 💭 Haugereril Solar +                              | Contraction of the local distance of the local distance of the loc | entit • | A terms       |       |            |               |              |      |      |         |       |             |         | Logged in an | 05 <b>Ven</b> | une 901,0 | 5 m (Des | Afreent 🔒       |
|-----------------|-----------------------------------------------------------|----------------------------------------------------------------------------------------------------|---------|---------------|-------|------------|---------------|--------------|------|------|---------|-------|-------------|---------|--------------|---------------|-----------|----------|-----------------|
| analysis in     | harge List                                                |                                                                                                    |         |               |       |            |               |              |      |      |         |       |             |         |              |               |           |          | 40              |
| Dar Dien        | 1                                                         |                                                                                                    |         |               |       |            |               |              |      | - 25 | A WENTS | 17.15 |             | 14783   | 2            |               | - Input   | Elepet   | -               |
| serg Parameters |                                                           |                                                                                                    |         | Container Ma  | -     | Sy Miller  | -             |              | 5014 | 100  | Ine     |       | THE WILLIAM | Settimu | -            | -             | 110       | MO       | Deput Desit     |
|                 |                                                           | V                                                                                                    | - 1     | ACCURATE      | 10    |            | F             | - 12         | 2255 | - 20 | 9       |       |             | -       |              | 2004          | 2025      | THEFT    | INVALUES        |
| Dir VIN: 17501  | Vecal Name: WAN HA                                        | 500 🖌                                                                                                    | 3       | 164821549529  | 1     |            |               | R            | 2210 | 38   | ø       |       | 24.08       |         |              | 3004          | 1906      | SION     | INNUACOES       |
| THE CAL GTR.    | Ext Mode:                                                 | ×                                                                                                    | 3       | 16,7592514579 | 1     |            |               | N            | 2200 | -31  | Ø.      | 36    | 4.07        |         | N            | 2054          | 2005      | 3033     | . IMMANOSI      |
| BI 22           | 7/6 310                                                   |                                                                                                    |         |               |       |            |               |              |      |      |         |       |             |         |              |               |           |          |                 |
| CDM:            | Ctpy:                                                     |                                                                                                    |         |               |       |            |               |              |      |      |         |       |             |         |              |               |           |          |                 |
| Cr.Sz.          | Ceptt Code:                                               |                                                                                                    |         |               |       |            |               |              |      |      |         |       |             |         |              |               |           |          |                 |
| Cr Troe         | POL                                                       |                                                                                                    |         |               |       |            |               |              |      |      |         |       |             |         |              |               |           |          |                 |
| HPD:            | 100                                                       | 121.                                                                                                    |         |               |       |            |               |              |      |      |         |       |             |         |              |               |           |          |                 |
| Co Nor          | Car Star                                                  |                                                                                                    |         |               |       |            |               |              |      |      |         |       |             |         |              |               |           |          |                 |
| 006 Fig:        | Dur Lacht                                                 |                                                                                                    |         |               |       |            |               |              |      |      |         |       |             |         |              |               |           |          |                 |
| HZ Fig.         | RFR Fig:                                                  |                                                                                                    |         |               |       |            |               |              |      |      |         |       |             |         |              |               |           |          |                 |
| 250 CD          |                                                           |                                                                                                    |         |               |       |            |               |              |      |      |         |       |             |         |              |               |           |          |                 |
| Cold B          | BOX, Fig<br>Declarol Stave<br>and Fig<br>DBF Approved Fig |                                                                                                    |         |               |       |            |               |              |      |      |         |       |             |         |              |               |           |          |                 |
|                 |                                                           | 1                                                                                                    |         | 12110         |       | -          |               |              |      |      |         |       |             |         |              |               |           | 474      | )               |
|                 |                                                           |                                                                                                    |         | NR. 1 (912)   |       | - 148      | 200 million ( |              |      |      |         |       |             |         |              |               |           | Dilp     | wit uport - 1 % |
|                 |                                                           |                                                                                                    |         |               |       |            |               |              |      |      |         |       |             |         |              |               |           |          |                 |
|                 |                                                           | P                                                                                                    | -       | Other Details |       |            |               |              | _    | _    | _       | _     |             |         |              |               |           |          |                 |
|                 |                                                           | P                                                                                                    |         | Other Details | Diche | nd in prot | 1 0           | sche in ynd. |      | _    | -       | -     |             | _       | _            |               |           |          | _               |

t